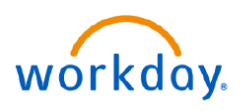

VUMC BUSINESS EDUCATION

## **Contract (Add) Contingent Worker**

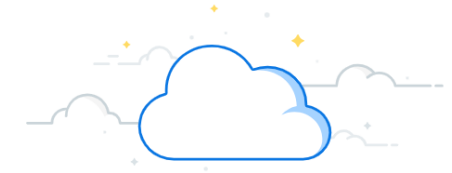

The term Contingent Worker refers to contractors, volunteers, and non-employees. These are entered into Workday by the department manager and exist within the supervisory organization structure of the department. Departments are responsible for the onboarding and offboarding of these individuals. Individuals who need a VUMC ID will need to be entered into Workday as a contingent worker to obtain this access. Follow the steps below to hire a contingent worker.

### Contract (Add) Contingent Worker

### The Hiring Manager performs this process.

Note: you will need an open position number to create a position. Refer to WDHR-502-Q1 for instructions.

1. Search for Supervisory Organization.

2. Click Staffing tab.

3. Click the **Related Actions** button on the position the Contingent Worker will be hired into. Select **Hire** and then **Contract Contingent Worker**.

4. Search for the pre-hire record using First Name, Last Name, Email address, or Universal ID (VUMC ID).

**Note:** If a worker is on contract with VUMC, a background check may be required. You must include the PEER # or attach the MSA/contract with specific language of the consulting company's responsibility to complete a background

|                                           | -                                               | VEI - Franklin Depar                   | tment     |                     |                                        |                           |                          |
|-------------------------------------------|-------------------------------------------------|----------------------------------------|-----------|---------------------|----------------------------------------|---------------------------|--------------------------|
| Q vei - franklin                          |                                                 | VEI - Franklin Department              |           |                     |                                        |                           |                          |
|                                           | 0                                               | Type Superviso                         | ry Supe   | erior Organization  | VEI Lebanon Departmen                  | 1                         |                          |
| VEL Franklin Dan arter ant                |                                                 | Organization ID S203500A               | A         |                     |                                        |                           |                          |
| VEI - Franklin Department                 |                                                 |                                        | 2         | 3                   |                                        |                           |                          |
| Supervisory organization                  |                                                 | Dataile Mambars                        | Staffing  | Inavailable to Fill | Poles Security Cro                     | une Companyation Activity | Organization Assignments |
| Donas (ommea)                             | 0.0.0                                           | Botano mombero                         | otannig o |                     | Takeo acounty or a                     | apo compensation tearity  | organization roorganiona |
| P102367 Ophthalmic Actions                |                                                 |                                        |           | Ĺ                   |                                        |                           |                          |
| Technician (Unfilled)                     | P105376 8877 - 9750 - Contractor/Vis            | itor (Unfilled)                        | XII PD    | r -                 |                                        |                           |                          |
| Position Restrictions >                   |                                                 |                                        |           |                     |                                        |                           |                          |
| Compensation >                            |                                                 |                                        |           |                     |                                        |                           |                          |
| Positions without Job Requisition         | Supervisory OrganizationVEI - Franklin Departme | ent                                    |           |                     |                                        |                           |                          |
| Hire 3                                    | Contract Contingent Worker                      |                                        |           |                     |                                        |                           |                          |
| Position Restrictions 3 Job Application > | Hire Employee                                   |                                        |           |                     |                                        |                           |                          |
| P105376 8877 - Contractor Job Change > -  | The student                                     |                                        |           |                     |                                        |                           |                          |
| /Visitor (Unfilled) Organization >        |                                                 |                                        |           |                     |                                        |                           |                          |
|                                           | ~~~~~~~~~~~~~~~~~~~~~~~~~~~~~~~~~~~~~~          | ~~~~~~~~~~~~~~~~~~~~~~~~~~~~~~~~~~~~~~ | ·····     |                     | ~~~~~~~~~~~~~~~~~~~~~~~~~~~~~~~~~~~~~~ |                           |                          |
| Contract Contingent Worker                |                                                 |                                        |           |                     | }                                      |                           |                          |
| <ul> <li>Search for Person</li> </ul>     |                                                 |                                        |           |                     |                                        |                           |                          |
| {                                         |                                                 |                                        |           |                     | }                                      |                           |                          |
| Country * 🛛 × United States of America    | 4                                               |                                        |           |                     |                                        |                           |                          |
| First Name Greg                           | Email Address Greg.House@gmail                  | .com                                   | ID Type   | × Univ              | ersal ID 🛛 🖂                           |                           |                          |
| Middle Name                               | Country Phone × United States o<br>Code         | f America (+1) 🛛 📃                     | ID Value  | houseg              |                                        |                           |                          |
| Last Name House                           | Phone Number                                    |                                        |           |                     |                                        |                           |                          |
| 4 Search                                  | ~~~~~~~~~~~~~~~~~~~~~~~~~~~~~~~~~~~~~~          |                                        | ·         |                     |                                        |                           |                          |

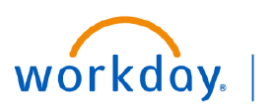

VUMC BUSINESS EDUCATION

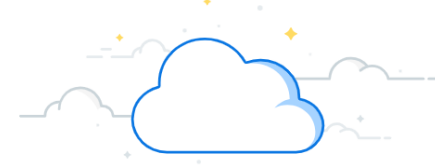

# Contract (Add) Contingent Worker-Page 2

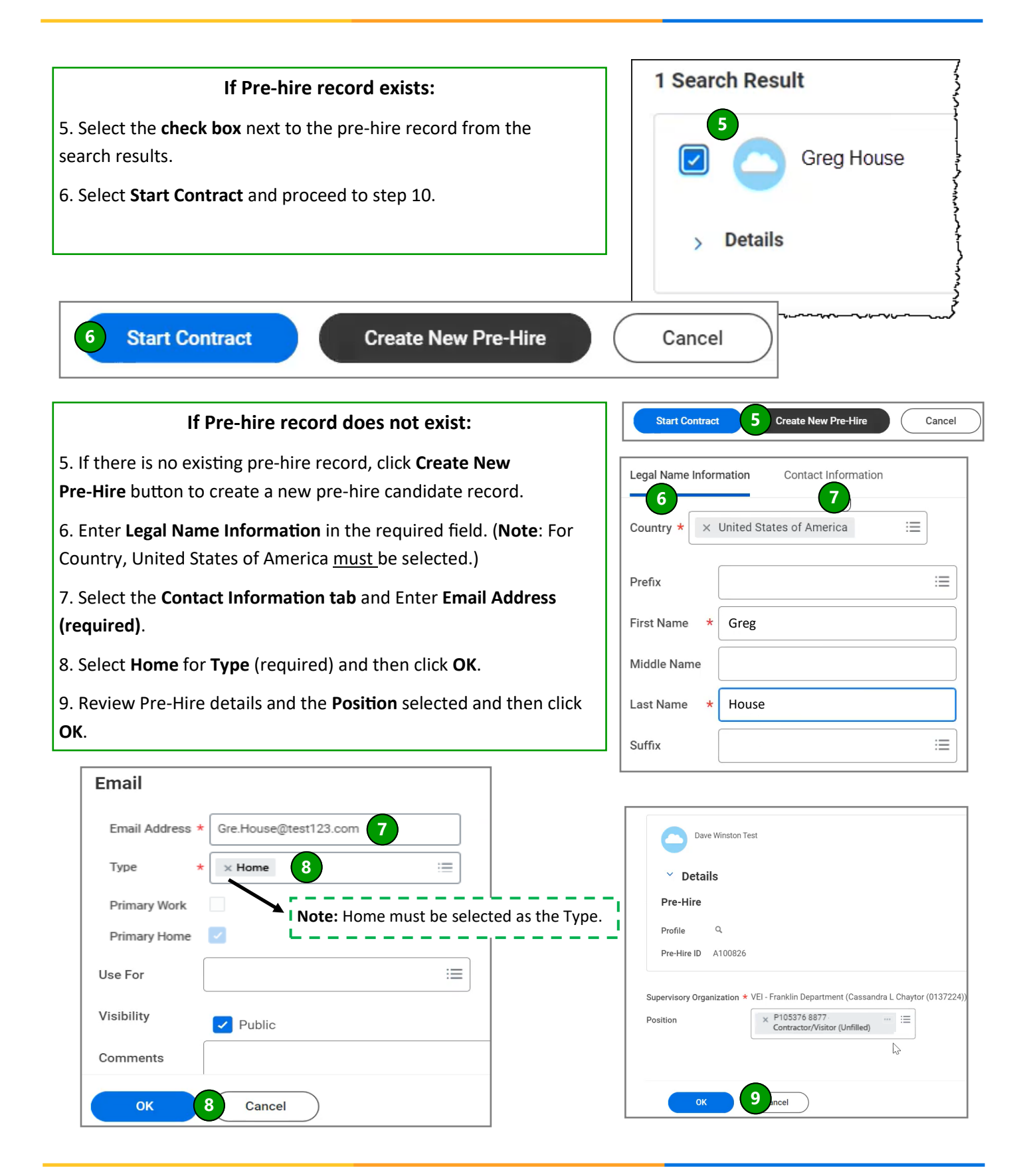

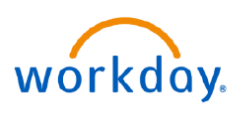

VUMC BUSINESS EDUCATION

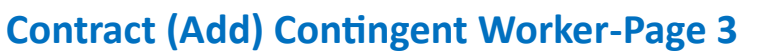

### Manage Contingent Worker Contracts

### 10. Select the **Contract Start Date**.

**Note:** The Contract Start Date will be the due date for the Contingent Worker completing their Onboarding Steps. It is required to be set at least 7-days in the future. If your onboarding CW needs more time to complete onboarding, consider setting the date out further.

11. Confirm/Complete all required fields (\*): Position, Contingent Worker, Job Profile, Time Type, Location, and Scheduled Weekly Hours.

**Note**: Selecting a Contract End Date is recommended. If unknown, please set it for one-year from Contract Start Date.

12. Update **Job Title** and **Business Title** to better describe the Contingent Worker's position.

13. Enter the **PEER #** (contract number) in the comments box.

**Note**: If the PEER # is unknown, attach the **MSA/ contract** language or background check document that confirms a VUMC background check is not required.

14. Click Submit.

15. Go to the **My Tasks** inbox, and then click **Assign Organizations** task for the Contingent Worker.

16. Verify the details and click **Submit** to send to your Manager for approval.

| Contract Start Date * MM/DD/YYYY                                                                                                    | Additional Information                      | *******      |
|----------------------------------------------------------------------------------------------------|---------------------------------------------|--------------|
| Reason                                                                                                    | Job Title 12                                |              |
| Job Details                                                                                                    | Business Title                              |              |
| Position (11) *                                                                                                    | Job Category                                | (empty)      |
| Contingent Worker Type *                                                                                                    | Job Classifications                         | (empty)      |
| Job Profile *                                                                                                    | Company Insider Types                       |              |
| Time Type *                                                                                                    | Workers' Compensation Code from Job Profile | (empty)      |
| Location *                                                                                                    | Workers' Compensation Code Override         |              |
| Contract Details                                                                                                    | First Day of Work                           | MM/DD/YYYY 🖻 |
| Independent Contingent Worker                                                                                                    | enter your comment                          |              |
| Supplier                                                                                                    | Attachments                                 | ]            |
| Default Payment Terms                                                                                                    | Drop files here                             |              |
| Contract End Date M                                                                                                    | 1/DD/5                                      |              |
| have the second second | 13 Select files                             |              |
|                                                                                                    | 1 Submit Sava for Later                     | Cancel       |

Assign Organizations: Contract Greg House 3 Test-3 Inbox - 14 second(s) ago DUE 06/12/2022

| Change Organization Assignments |                |                                      |  |  |  |  |
|---------------------------------|----------------|--------------------------------------|--|--|--|--|
| Assign Organizations: Contract: | P105376 8877 - | 9750 - Contractor/Visitor (Unfilled) |  |  |  |  |
|                                 |                |                                      |  |  |  |  |
|                                 |                |                                      |  |  |  |  |
| Start                           |                |                                      |  |  |  |  |
|                                 |                |                                      |  |  |  |  |
| Details                         |                |                                      |  |  |  |  |
| Effective Date *                |                |                                      |  |  |  |  |
| 06/10/2022                      |                |                                      |  |  |  |  |
|                                 |                | *                                    |  |  |  |  |
| Desition                        |                |                                      |  |  |  |  |
| 16 Submit Save for              | Later Cl       | ose                                  |  |  |  |  |

#### **QUESTIONS?**

Please email BusinessEducation@vumc.org.